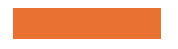

Working with Ride With GPS (RWGPS) & Loading Your Garmin

Presented by Wayne Eaves and Tom Burns

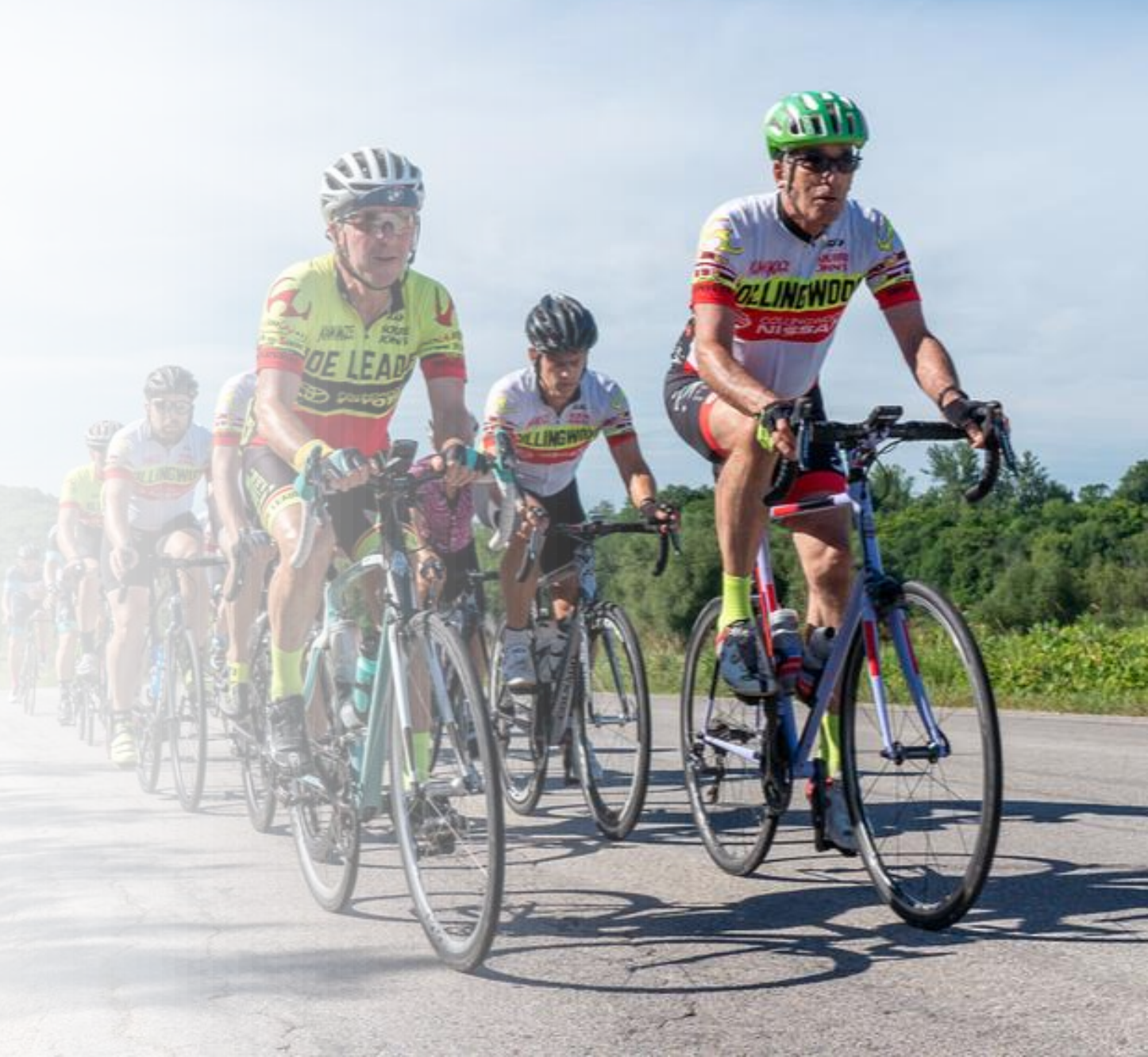

#### Ensure that you have a RWGPS account.

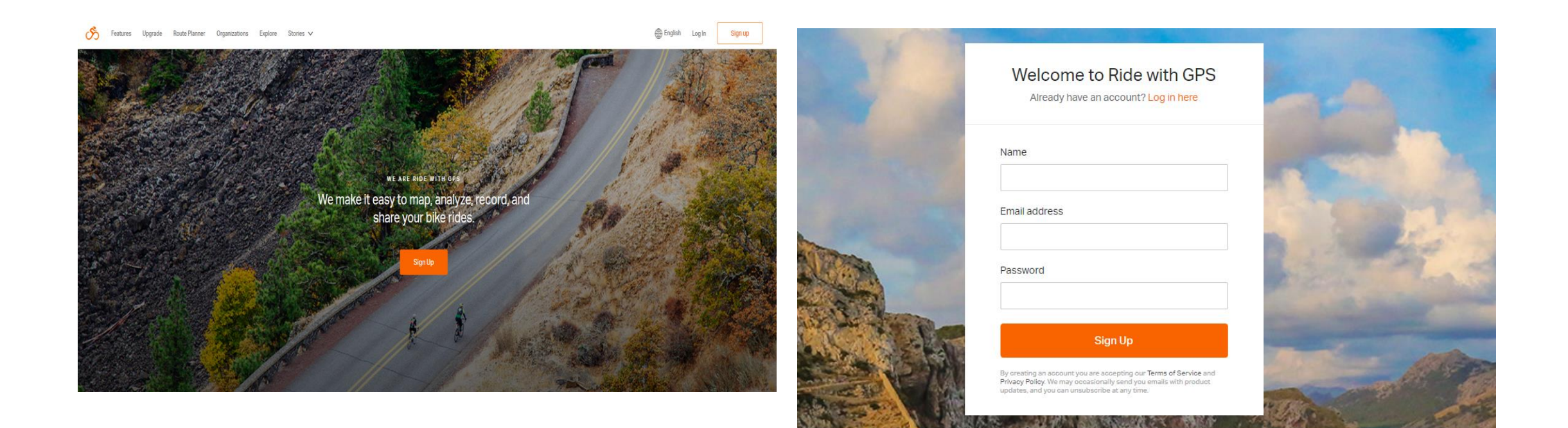

## To sync your Garmin Account with RWGPS, access your Garmin Account on the Garmin Website.

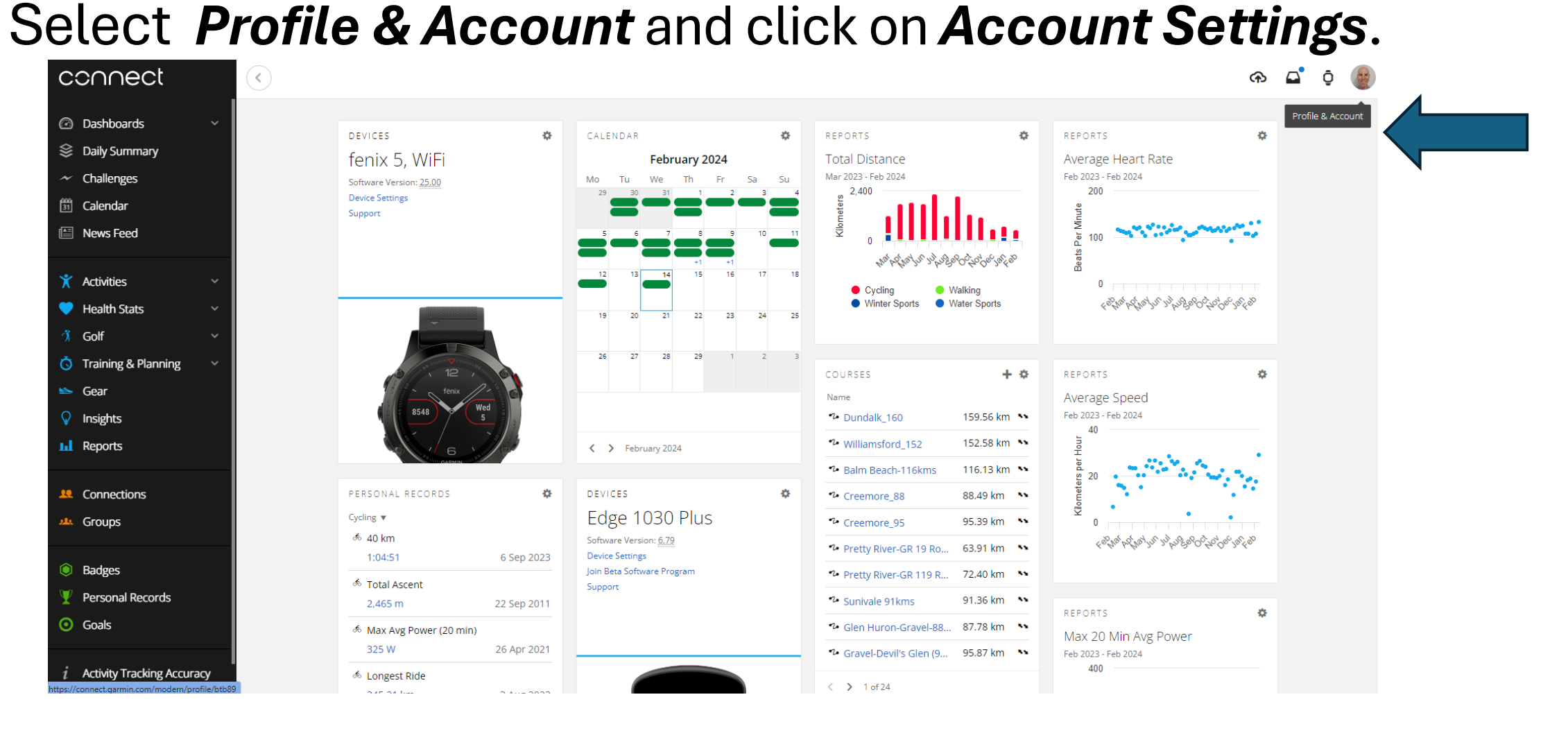

#### Select *Display Preferences* and choose metric. Select *Account Information* and scroll to RWGPS. Allow Garmin to share with RWGPS.

| Settings            | Display Preferences   |                                                                        |         |                                                          |
|---------------------|-----------------------|------------------------------------------------------------------------|---------|----------------------------------------------------------|
| Display Preferences | Language              | English                                                                | ~       | Disconnect                                               |
| Public Profile      |                       |                                                                        |         | Disconnect                                               |
| User Settings       | Upload Time Zone      | (GMT-05:00) Eastern Time (US &                                         | Car 🗸 🕜 |                                                          |
| Privacy Settings    |                       |                                                                        |         |                                                          |
| Messages            | Activity Name         | Location & Type                                                        | ~       |                                                          |
| Account Information |                       | Example: Chicago Running<br>Garmin Connect will provide the activity : | type.   | Ride with GPS                                            |
| Beta Programs       |                       | Location may not be accurate everywher                                 | те.     |                                                          |
|                     | Measurement Units     | Metric                                                                 | ~ 0     | Data shared from Garmin Connect to the Ride with GPS app |
|                     | Golf Distance Units   | Yards                                                                  | ~ ⑦     |                                                          |
|                     | First Day of the Week | Monday                                                                 | ~ Ø     | Activities                                               |
|                     | Homepage              | Dashboard                                                              | ~ Ø     | Data shared from the Ride with GPS app to Garmin Connect |
|                     | Number Format         | 0 1,234.56                                                             |         |                                                          |
|                     |                       | 0 1.234,56                                                             |         | Courses                                                  |
|                     | Time Format           | 12-hour AM/PM                                                          |         |                                                          |
|                     |                       | 24-hour                                                                |         |                                                          |

### Now log into our Collingwood Cycling Club Website. Click on Routes and then CCC ROUTES LIBRARY.

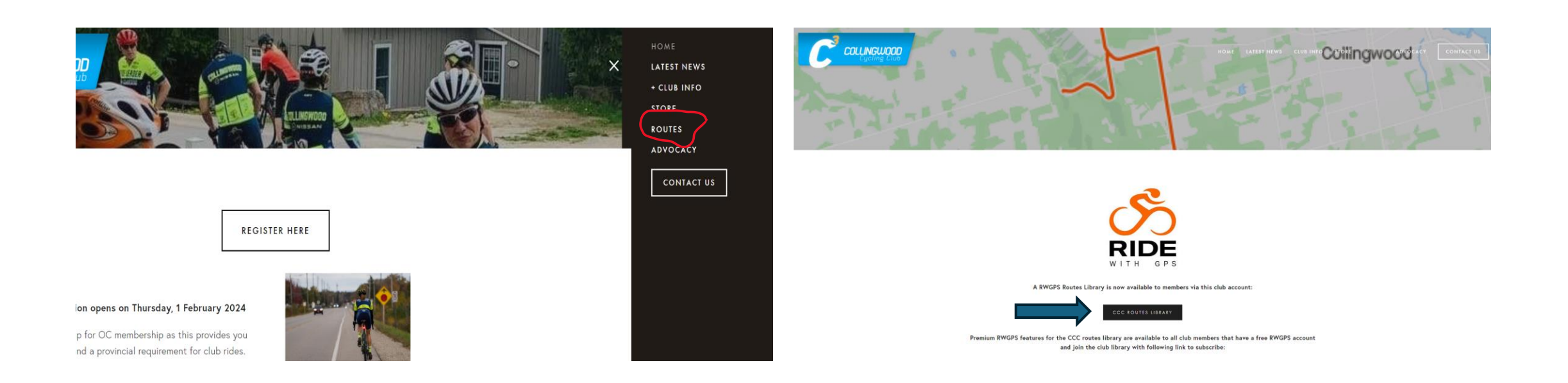

Sign in to the Club. (Non-members can see our library but won't get the premium benefits of RWGPS)

|                                                                                                    |                                                                                                    |                                                                                                    |                                                                                               |                                                     |                                                                                                    |                     | - and |
|----------------------------------------------------------------------------------------------------|----------------------------------------------------------------------------------------------------|----------------------------------------------------------------------------------------------------|-----------------------------------------------------------------------------------------------|-----------------------------------------------------|----------------------------------------------------------------------------------------------------|---------------------|-------|
|                                                                                                    | Collingwood Cy<br>The mission of the Cl<br>cycling while fosterin                                          | COLLI<br>CLING CLUD<br>ub is to create a structure of rides a<br>g the development of riders all ages                 | NGUING<br>Ind events that promote<br>and abilities.                                           | <b>Solution</b><br>Safe and courteous               |                                                                                                    |                     |       |
|                                                                                                    | Home Events                                                                                                | Route Map View Route Library                                                                                          | Collections Members                                                                           | More 🗸                                              | Sign into Club                                                                                                    |                     |       |
|                                                                                                    |                                                                                                    |                                                                                                    |                                                                                               |                                                     |                                                                                                    |                     |       |
| Route library                                                                                                    |                                                                                                    |                                                                                                    |                                                                                               |                                                     | た Export CSV Vie                                                                                                    | iew archived routes |       |
| Filter by tag   Route tags                                                                                                   | by Name by Lo                                                                                              | cation                                                                                                    | Any length                                                                                    | Any elevation gain                                  | ∱ Export CSV Vie                                                                                                    | ew archived routes  |       |
| Route library         Filter by tag       Route tags         Name                                                            | by Name by Lo                                                                                              | Location                                                                                                    | Any length<br>Dist (km)                                                                       | Any elevation gain                                  |                                                                                                    | ew archived routes  |       |
| Route library         Filter by tag       Route tags         Name       PRV 2 19-48                                          | Tags PRV, GR19                                                                                             | Location<br>Collingwood, Ontario                                                                                      | Any length<br>Dist (km)<br>48.0                                                               | Any elevation gain<br>Ele (m)<br>520                |                                                                                                    | ew archived routes  |       |
| Route library         Filter by tag       Route tags         Name       PRV 2 19-48         Balm Beach-100kms       Revenues | Tags<br>PRV, GR19<br>Wasaga, Balm Beach                                                                    | cation<br>Location<br>Collingwood, Ontario<br>Collingwood, Ontario                                                    | Any length<br>Dist (km)<br>48.0<br>100.8                                                      | Any elevation gain<br>Ele (m)<br>520<br>410         |                                                                                                    | ew archived routes  |       |
| Name         PRV 2 19-48       Balm Beach-100kms         Centurion 100 - 2012 -Inte                                          | by Name by Lo<br>Dags<br>PRV, GR19<br>Wasaga, Balm Beach                                                   | cation  Location  Collingwood, Ontario  Collingwood, Ontario  Blue Mountains, Ontario                                 | Any length Dist (km) 48.0 100.8 163.5                                                         | Any elevation gain<br>Ele (m)<br>520<br>410<br>1536 | <ul> <li>▲ Export CSV</li> <li>↓ Vie</li> <li>↓ Updated</li> <li>↓ 08/03/22</li> <li>↓ 19/07/22</li> <li>↓ 28/05/20</li> </ul> | ew archived routes  |       |
| Name         PRV 2 19-48         Balm Beach-100kms         Centurion 100 - 2012 -Inte         Eugenia-CW-100kms              | by Name by Lo<br>Tags<br>PRV, GR19<br>Wasaga, Balm Beach<br>PRV, Feversham, Eugenia, Epping, A Group, GR19 | cation<br>Location<br>Collingwood, Ontario<br>Collingwood, Ontario<br>Blue Mountains, Ontario<br>Collingwood, Ontario | Any length           Dist (km)           48.0           100.8           163.5           100.7 | Any elevation gain Ele (m) 520 410 1536 990         |                                                                                                    | ew archived routes  |       |

# You can sort by Distance, Elevation or Updated Date – Click on the column you want to sort by. Click again to sort in reverse order.

| Route lib                 | orary                       |                                          |                             |            |         |                | ☆ Export CSV | View archiv | ed routes | Ro    | oute li      | brary                    |                                          |                               |             |         |                | ☆ Export CSV V | √iew archiv | ved ro |
|---------------------------|-----------------------------|------------------------------------------|-----------------------------|------------|---------|----------------|--------------|-------------|-----------|-------|--------------|--------------------------|------------------------------------------|-------------------------------|-------------|---------|----------------|----------------|-------------|--------|
| Filter by tag             | Route tags                  | by Name b                                | by Location                 | Any length | Any e   | elevation gain |              |             |           | Filte | er by tag    | Route tags               | by Name by                               | Location                      | Any length  | Anye    | elevation gain |                |             |        |
| Name                      |                             | Tags                                     | Location                    | Dist (km)  | Ele (m) | Privacy        | Updated      |             | View      |       | Name         |                          | Tags                                     | Location                      | Dist (km) 🔹 | Ele (m) | Privacy        | Updated        |             | ٧      |
| Triple                    | 7-31kms                     | Frog's Hollow, Thornbury                 | The Blue Mountains, Ontario |            | 000     | Public         | 07/04/23     | <b>A</b>    | View      |       | <b>≜</b> The | Mammoth                  |                                          | Collingwood, Ontario          | 267.6       | 1724    | Public         | 05/28/20       |             | v      |
| □                         | 30/31-33kms                 | PRV                                      | Collingwood, Ontario        | 32.8       | 365     | Public         | 10/15/23     | <b>a</b>    | View      |       | Lor          | don-Cwood                | London                                   | London, Ontario               | 232.1       | 1002    | Public         | 08/10/23       | -           | ٧      |
| 🗌 🔒 Wasag                 | ga-34kms                    | Wasaga                                   | Collingwood, Ontario        | 33.9       | 145     | Public         | 06/09/23     | <b>a</b>    | View      | C     | Cw           | ood-London               | London                                   | Collingwood, Ontario          | 231.9       | 1054    | Public         | 08/10/23       | <b>a</b>    | ٧      |
| □                         | 34                          | PRV                                      | Collingwood, Ontario        | 34.2       | 332     | Public         | 03/08/22     | <b>a</b>    | View      | C     | GB           | Hospital Ride-203kms     | Gravel, Meaford, Eugenia, Feversham,     | Collingwood, Ontario          | 202.8       | 1784    | Public         | 08/12/21       | <b></b>     | ٧      |
| A Nottay                  | wa-34kms                    | Nottawa, C2 Group                        | Collingwood, Ontario        | 34.3       | 142     | Public         | 01/04/23     | <b>e</b>    | View      |       | Bre          | vet #1                   | Creemore, Badjeros, Feversham, Euge      | Collingwood, Ontario          | 202.3       | 1423    | Public         | 05/28/20       | <b></b>     | ٧      |
| Pegue                     | era-36Kms-380M              | Mallorca, Palmanova                      | Calvià, Illes Balears       | 35.6       | 380     | Public         | 04/18/22     | <b>a</b>    | View      |       | Aro          | und Lk Simcoe-201kms     | Bradford, Orillia, Barrie, Midland       | Bradford West Gwillimbury, On | 201.1       | 1134    | Public         | 07/18/22       | <b>a</b>    | ٧      |
| Calvia                    | a-38kms-634M                | Mallorca, Palma, Palmanova               | Calvià, Illes Balears       | 35.7       | 605     | Public         | 04/18/22     | <b>a</b>    | View      |       | Awe          | enda-Penetang-199kms     | Penetanguishene, Awenda, Wasaga Be       | Collingwood, Ontario          | 198.9       | 1212    | Public         | 01/12/23       | <b>a</b>    | ٧      |
| 🗌 🔒 Es Caj                | pdella-36kms-559M           | Mallorca, Palmanova, Es Capdella, Calvia | a Calvià, Illes Balears     | 35.9       | 559     | Public         | 04/18/22     | <b></b>     | View      |       | Gro          | wling Beaver-200 with c  | Growling Beaver-200                      | Collingwood, Ontario          | 198.4       | 1641    | Public         | 09/15/22       | <b>a</b>    | ٧      |
| 🗌 🔒 Wasag                 | ga Backroads-38kms          | Wasaga, Wasaga Beach                     | Collingwood, Ontario        | 37.5       | 153     | Public         | 10/15/23     | <b></b>     | View      |       | Gro          | wling Beaver 200 with c  | Growling Beaver-200                      | Collingwood, Ontario          | 198.4       | 1640    | Public         | 09/14/22       | <b>a</b>    | ٧      |
| □                         | -GR-38Kms                   | Gravel                                   | Collingwood, Ontario        | 37.6       | 82      | Public         | 10/19/23     | <b></b>     | View      |       | Hos          | spital Fundraiser-198kms |                                          | Collingwood, Ontario          | 198.0       | 1853    | Public         | 08/26/21       | <b>a</b>    | ٧      |
| A Stayne                  | ner GT Trail-38km           | Stayner, GT                              | Collingwood, Ontario        | 38.2       | 153     | Public         | 05/10/23     | <b></b>     | View      |       | Hos          | spital Fundraiser-198kms |                                          | Collingwood, Ontario          | 198.0       | 1853    | Public         | 09/10/21       | <b>a</b>    | ٧      |
| □                         | /&30/31-GR-39Kms            | Gravel, Reids                            | Collingwood, Ontario        | 38.9       | 411     | Public         | 10/19/23     | <b></b>     | View      | C     | Gro          | wling Beaver 200         | Gravel, Meaford, Eugenia, Feversham,     | Collingwood, Ontario          | 197.6       | 1638    | Public         | 05/28/20       | <b>a</b>    | v      |
| Palma                     | anova-39km-CCW              | Mallorca, Palmanova, Calvia, Santa Po    | Calvià, Illes Balears       | 39.3       | 365     | Public         | 04/18/23     | <b></b>     | View      |       | Awe          | enda-Penetang-202kms     | Penetanguishene, Awenda, Wasaga Be       | Collingwood, Ontario          | 196.4       | 1273    | Public         | 08/03/23       | <b>a</b>    | v      |
| A Nottay                  | wa Loop-40kms               | Nottawa, Airport, C2 Group               | Collingwood, Ontario        | 39.3       | 175     | Public         | 10/13/22     | <b></b>     | View      |       | Ow           | en Sound-Lion Head       |                                          | Saugeen Shores, Ontario       | 192.1       | 773     | Public         | 07/22/21       | <b>a</b>    | v      |
| E Fairgn                  | rounds-CCW-39kms            | Wasaga, Fairgrounds, C2 Group, Notta     | . Collingwood, Ontario      | 39.4       | 222     | Public         | 01/04/23     | <b></b>     | View      |       | -<br>        | en Sound-Collingwood     | Gravel                                   | Meaford, Ontario              | 179.0       | 1707    | Public         | 08/03/21       | <b>a</b>    | v      |
| E Fairgr                  | rounds-CW-39kms             | Wasaga, Fairgrounds, C2 Group            | Collingwood, Ontario        | 39.4       | 222     | Public         | 01/04/23     | <b></b>     | View      |       | <br>AOw      | enSoundLionhead172k      | Oliphant, Sauble Beach                   | Owen Sound, Ontario           | 172.3       | 971     | Public         | 07/24/21       | -           | v      |
| □                         | Conc 10-40                  | GR19, 10th Line                          | Collingwood, Ontario        | 39.7       | 510     | Public         | 04/19/23     | <b>A</b>    | View      |       |              | en Sound-171kms          | Chatsworth, Walter's Falls, Owen Sound   | Collingwood, Ontario          | 171.0       | 1906    | Public         | 05/26/22       | -           | v      |
|                           | F-40kms                     | PRV, C2 Group                            | Collingwood, Ontario        | 40.2       | 293     | Public         | 01/04/23     | <b>A</b>    | View      |       | Thu          | InderB-Penetang-170kms   | Penetanguishene, Awenda, Wasaga Be       | Collingwood, Ontario          | 170.3       | 1025    | Public         | 01/12/23       | -           | v      |
| 🗌 🔒 Calvia                | a Loop-40kms-577M           | Mallorca, Palmanova                      | Calvià, Illes Balears       | 40.3       | 577     | Public         | 04/18/22     | <b></b>     | View      |       |              | iamsford-165kms          | Williamsford, Walter's Falls, Kimberley, | Collingwood, Ontario          | 164.7       | 1663    | Public         | 07/01/23       | -           | v      |
| s/5358-collingwood-cyclin | ng-club/routes?archive=true | Ravenna, GR19                            | Collingwood, Ontario        | 41.3       | 522     | Public         | 06/04/22     |             | View      |       |              |                          |                                          |                               |             |         |                |                |             |        |

Find a Route by Using TAGS. You can use as many TAGS as you want to filter. You can also sort by starting location. Click View of the ride you wish to import.

| Rou       | ute library             |                                       |                      |             |         |              | Export CSV Vie | w archived | d routes | Ro         | ute        | library                   |                                          |                      |             |           | 企          | Export CSV | View archived | l routes |
|-----------|-------------------------|---------------------------------------|----------------------|-------------|---------|--------------|----------------|------------|----------|------------|------------|---------------------------|------------------------------------------|----------------------|-------------|-----------|------------|------------|---------------|----------|
| Filter by | y tag x Creemore        | by Name by                            | r Location           | Any length  | Any el  | evation gain |                |            |          | Filter     | by tag     | x Creemore<br>x Gravel    | y Name by                                | Location             | Any length  | Any eleva | ation gain |            |               |          |
|           | Name                    | Tags                                  | Location             | Dist (km) 🔹 | Ele (m) | Privacy      | Updated        |            | View     | 0          | Nai        | ame                       | Tags                                     | Location             | Dist (km) 🔹 | Ele (m)   | Privacy    | Updated    |               | View     |
|           | GB-Hospital Ride-203kms | Gravel, Meaford, Eugenia, Feversham,  | Collingwood, Ontario | 202.8       | 1784    | Public       | 08/12/21       |            | View     | <b>•</b> 0 | <b>A</b> ( | GB-Hospital Ride-203kms   | Gravel, Meaford, Eugenia, Feversham,     | Collingwood, Ontario | 202.8       | 1784      | Public     | 08/12/21   | <b>a</b>      | View     |
|           | Brevet #1               | Creemore, Badjeros, Feversham, Euge   | Collingwood, Ontario | 202.3       | 1423    | Public       | 05/28/20       |            | View     |            | <b>a</b> ( | Growling Beaver 200       | Gravel, Meaford, Eugenia, Feversham,     | Collingwood, Ontario | 197.6       | 1638      | Public     | 05/28/20   | <b>a</b>      | View     |
|           | Growling Beaver 200     | Gravel, Meaford, Eugenia, Feversham,  | Collingwood, Ontario | 197.6       | 1638    | Public       | 05/28/20       | <b></b>    | View     | 0          | <b>A</b> 1 | Mulmur-GR-140Kms          | Gravel, Creemore                         | Collingwood, Ontario | 141.2       | 1829      | Public     | 10/19/23   | <b>e</b>      | View     |
|           | Dundalk_160             | Badjeros, Dundalk, Creemore, GR19     | Collingwood, Ontario | 159.6       | 1119    | Public       | 06/28/20       | <b></b>    | View     |            | <b>a</b> ( | Creemore-GR-124Kms        | Gravel, Glen Huron, Creemore             | Collingwood, Ontario | 123.5       | 2006      | Public     | 10/19/23   | <b>a</b>      | View     |
|           | Dundalk_159             | Badjeros, Dundalk, Creemore, Terra No | Collingwood, Ontario | 158.9       | 1156    | Public       | 05/30/20       | <b>a</b>   | View     | 0          | <b>A</b> 1 | NewLowell-Dunedin-104kms  | New Lowell, Creemore, Glencairn, Suni    | Collingwood, Ontario | 103.8       | 696       | Public     | 06/05/22   | <b>a</b>      | View     |
|           | Terra Nova_158          | Creemore, Terra Nova                  | Collingwood, Ontario | 158.0       | 1317    | Public       | 08/14/20       | <b>a</b>   | View     | 0          | <b>₽</b> 1 | Terra Nova-GR-102Kms      | Creemore, Terra Nova, Glen Huron, Gra    | Collingwood, Ontario | 101.7       | 1287      | Public     | 10/19/23   | <b></b>       | View     |
| Π         | Mansfield-157kms        | Mulmur, Mansfield, Dundalk, Creemore  | Collingwood, Ontario | 157.3       | 1282    | Public       | 06/23/23       | <b>a</b>   | View     |            | ۵۱         | LavenderHill-GR-98Kms     | Gravel, Reids, Creemore                  | Collingwood, Ontario | 98.3        | 937       | Public     | 10/19/23   | <b>a</b>      | View     |
| _         | Terra Nova 156          | PRV, Badjeros, Terra Nova, Creemore,  | Collingwood, Ontario | 156.2       | 931     | Public       | 06/08/20       | <b>A</b>   | View     | 0          | <b>A</b> ( | GT Creemore-GR-98kms      | Creemore, Gravel, Stayner                | Collingwood, Ontario | 97.6        | 848       | Public     | 01/17/23   | <b></b>       | View     |
| 0         | Dundalk-Cre-156kms      | PRV. Dundalk. Terra Nova. Creemore    | Collingwood, Ontario | 155.9       | 1085    | Public       | 05/13/23       | <b>A</b>   | View     |            | <b>₽</b> + | Honeywd-GR-95Kms          | Gravel, Creemore, Badjeros               | Collingwood, Ontario | 95.4        | 1201      | Public     | 10/19/23   |               | View     |
| 0         | A Mansfield-153kms      | Mulmur Mansfield Dundalk Long Wee     | Collingwood Ontario  | 155.3       | 1282    | Public       | 06/23/23       | -          | View     |            | <b>≙</b> ( | Creemore-GR-74Kms         | 12th Street Climb, Creemore, Gravel      | Collingwood, Ontario | 92.0        | 1069      | Public     | 10/19/23   | <u> </u>      | View     |
|           | A Torra Nova 142        | Enirgrounde Croomoro Torra Novo       | Collingwood Ontario  | 142.4       | 1087    | Dublic       | 06/08/20       | -          | View     |            | <b>A</b> 1 | Maple Valley-GR-CCW-91kms | Creemore, Gravel, Lavender, Maple Valley | Collingwood, Ontario | 90.5        | 821       | Public     | 07/28/23   | <u> </u>      | View     |
|           |                         |                                       | Collingwood, Ontario | 1/10        | 1000    | Dublia       | 10/10/20       | -          | View     |            |            | Maple Valley-GR-90kms     | Creemore, Gravel, Lavender, Maple Vall   | Collingwood, Ontario | 90.3        | 819       | Public     | 10/24/23   | <b>_</b>      | View     |
|           | Mulmur-GR-140KMS        |                                       | Collingwood, Untario | 141.2       | 1023    | Public       | 10/19/20       |            | view     |            | <b>A</b> 1 | Maple Valley-GR-CW-91kms  | Creemore, Gravel, Lavender               | Collingwood, Ontario | 90.1        | 852       | Public     | 10/19/23   | <u> </u>      | View     |
|           | Lugenia-140kms          | PRV, Badjeros, Creemore, Eugenia, He  | Collingwood, Ontario | 140.4       | 997     | Public       | 01/12/23       | -          | View     |            | <b>A</b> ( | GI Creemore-GR-81Kms      | Creemore, Gravel                         | Collingwood, Ontario | 80.7        | /55       | Public     | 10/19/23   |               | View     |

To post this ride in Cycle Club app, copy the Location: <u>https://ridewithgps.com/routes/28665192</u> and paste it into Website URL location in Cycle Club for the ride you are leading.

|                                                            | lewithgps.com/r                    | outes/286651 | 92         |                                    |                             |                         |                 |                         |            |                           | ŕ                          | * *                   | 화   🛛 🛞 :                                                    |
|------------------------------------------------------------|------------------------------------|--------------|------------|------------------------------------|-----------------------------|-------------------------|-----------------|-------------------------|------------|---------------------------|----------------------------|-----------------------|--------------------------------------------------------------|
| 🗰 Apps  🧕 🗿 NPW                                            | 🔕 NB 🛛 😽                           | G 🛛          | <b>* </b>  | * •                                | △ ▲ ⊑                       | N 👫 🔗                   | , 🔽 ∝           | A 🖾                     | •          | 🧶 🕌                       | R V                        | 6                     | » All Bookmarks                                              |
| 🖒 Explore P                                                | an Upload                          | Routes       | Rides      | Ride Repor                         | ts Help                     |                         |                 |                         | Q 5        | Search                    |                            |                       | <b>A.</b> (C) ~                                              |
| ★ Pin < Share                                              |                                    | More Y       | 11 F       | ullscreen                          | Griersville                 | Thornbury<br>Clarksburg | 26              | 0                       | ð          | Nev<br>Heatmaps<br>Wasaga | Wasana G<br>h 🗘 S<br>Beach | Settings ∽<br>Phelpst | Google Map v                                                 |
| GT Creemore-                                               | GR-81K                             | ms           |            | Valters Falls                      | Fairmount<br>Rocklyn        | Rave                    | enna<br>19      | 119<br>Nottav           | 26<br>va   |                           |                            | 25                    | Midburgt                                                     |
| By Collingwood Cycling Clu                                 | ıb                                 |              | nd Centr   | e                                  |                             |                         | 2               | Dunt                    | roon 🔊     | Sunr<br>Cor               | idale<br>hers              | 20 Mines              | ing Midnust Crown H                                          |
| № 80.7 km         + 755 m           ⑤ 2:55         - 756 m | n <b>⊅ 10.</b><br>n <b>≥ -8.</b>   | 3 %<br>7 %   | E          | lerkeley<br>Markd                  | ale                         | l                       | 31<br>Feversham | Singhampton             | Creen      | 42<br>9<br>Iore           | New Lowell                 | Angus                 | 90<br>jia 27 400 ctrr                                        |
| Send to Dev                                                | ice                                | :            | Goog       | Barrhead<br>2<br>gle <sup>23</sup> | TO R<br>Flesherto<br>Ceylon | ock Mills               | 2               | 124<br>Badjeros<br>Hone | ywood Keyb | 18<br>oard shortcut       | s Map data @               | Borden<br>Bax         | Thornton<br>ter<br>Egbert<br>Terms of Use Report a map error |
| Collingwood, Ontario     S     ✓ Created Sep 24, 2018      | Public (58 views<br>Updated Oct 19 | ;)<br>, 2023 |            | Ele S                              | Surfaces G                  | rade 80.7 ki            | lometers · +7   | 755 m / -756 m          |            |                           |                            | Dra                   | g on graph to zoom/select                                    |
| Surfaces                                                   |                                    | i            | 500 -      |                                    |                             | *                       |                 | mm                      |            | Щъ                        |                            | da                    |                                                              |
| Paved                                                      | 44.4 km                            | 55%          | ele<br>(m) |                                    | 10                          | 20                      | 30              | 4<br>distano            | ce in km   | 50                        |                            | UU                    | drag to zoom in                                              |

# Paste the URL into Cycle Club. Click on Link Name and type in the name for your ride.

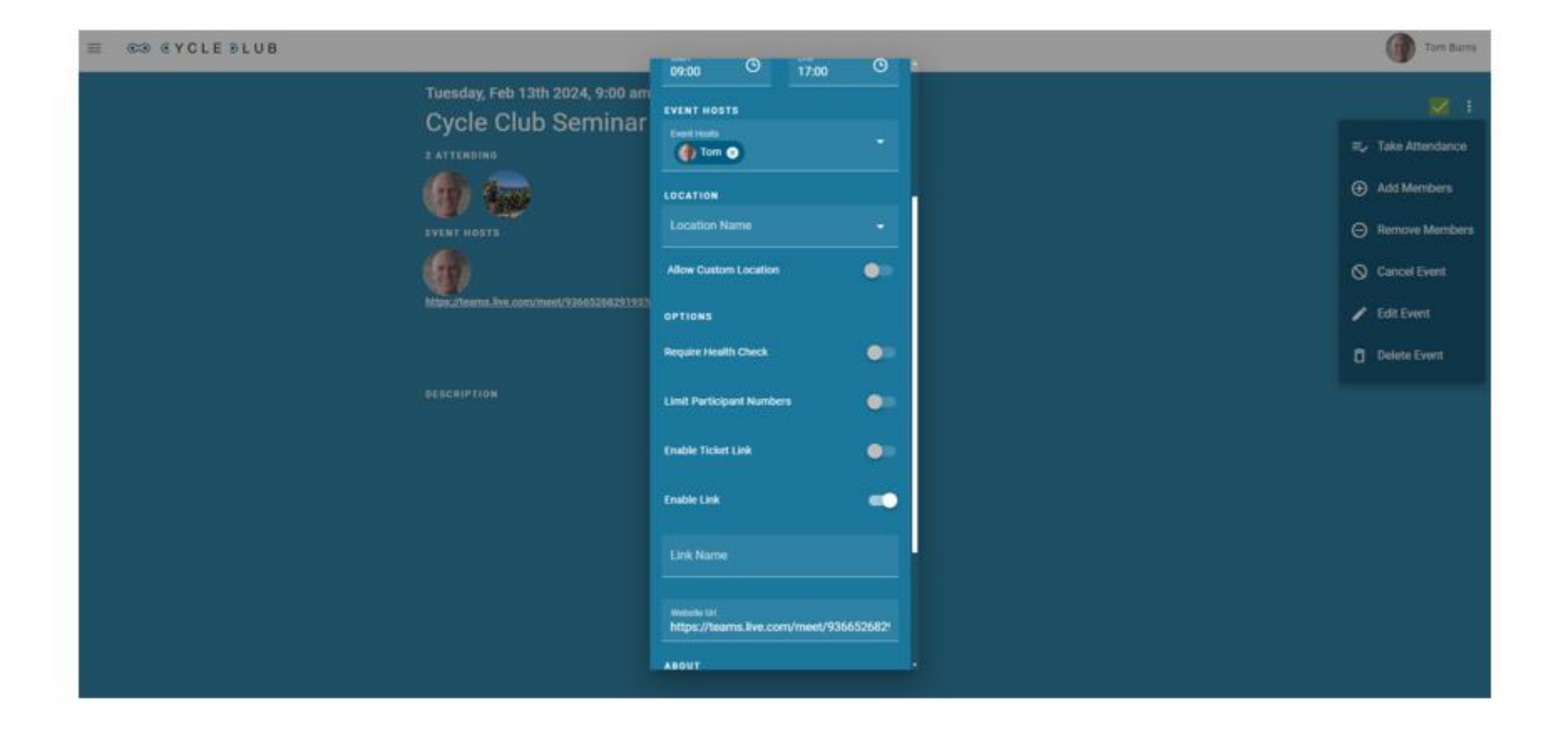

If you want to load the ride into your Garmin, just PIN it! When you turn on your Garmin, give it a few minutes and then open Navigation, Courses, Saved Courses. This can be done from your desktop computer or your phone but it may be difficult to read the RWGPS Website on a phone. Older Garmins need to be hard-wired to your computer.

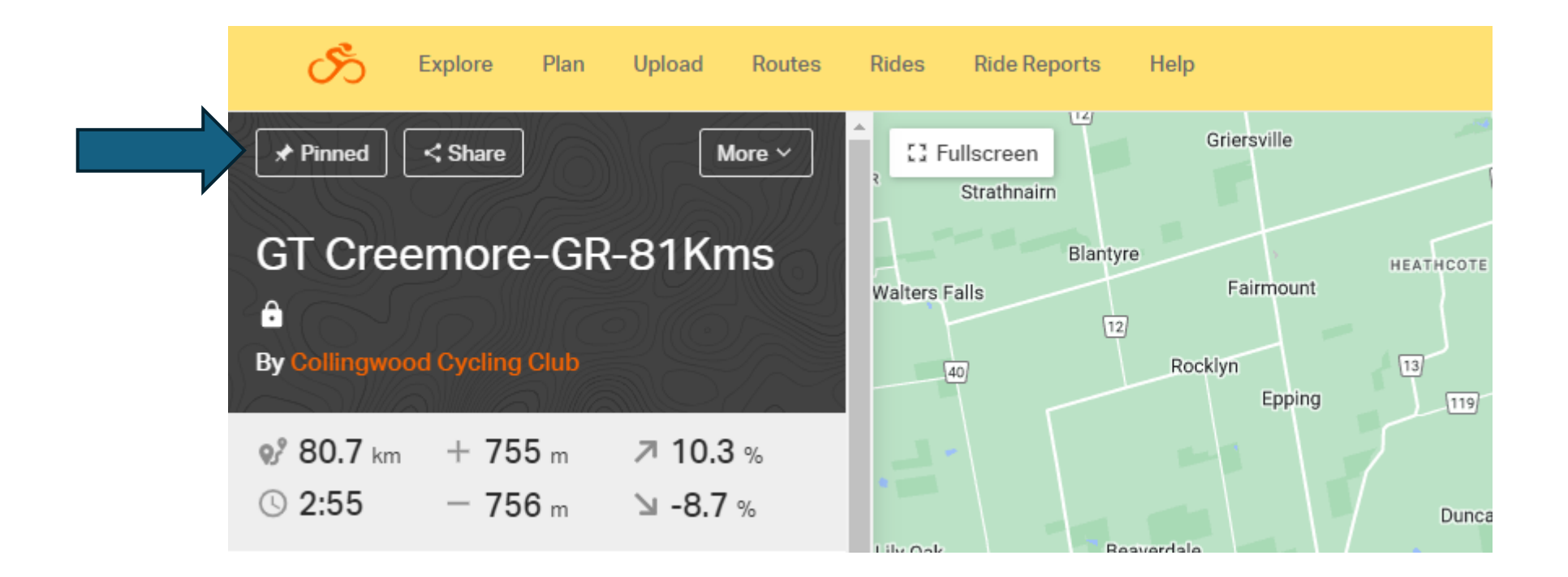

## Additional Assistance????

- If this is not working for you or you encounter technical challenges, feel free to reach out and we will try to walk you through it or even arrange to meet and sort out the problem.
- Tom Burns: 519 241-1768
- Wayne Eaves: 705 441-1214
- <u>https://support.garmin.com/en-CA/</u>